## job&talent

Observera att du behöver lägga in en sjukanmälan på varje pass du är sjuk. Om du är sjuk i två dagar är det alltså två pass du behöver sjukanmäla dig från.

Alternativ 2:

- 1. Logga in på din användarportal på Intelliplan och klicka på "Lägg till frånvaro"
- 2. Välj om du vill lägga in frånvaro för enstaka dagar eller en period
- Välj vilka dagar du vill registrera din frånvaro för,
- Välj frånvaroorsak (Exempelvis "Sjuk" eller "VAB")
  - 5. Skriv en notering om frånvaron (Exempelvis "Förkylning", "Feber")
  - När du har gjort en sjukanmälan kommer passet att vara orange-färgat istället för blått. Din sjukanmälan är då registrerad i systemet och en notis skickas till ansvarig ledare.

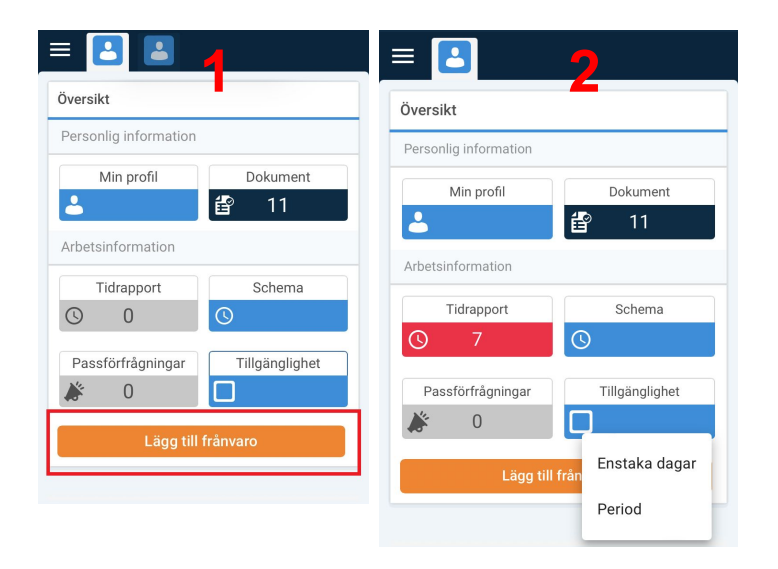

## Lägg till frånvaro Reriod Välj datumpe vie Datumper.. 2024-05-20 → 2024-05-26 Mån 29/4 07:00 16:00 Välj veckodagar Mån tis mån ons tors fre lör sön 6/5 $\square$ Välj frånvaroorsak Mån Frånvaroorsak 13/5 A Obligatorisk uppgift Ange notering Mån 20/5 Skriv här.. Avbrvt

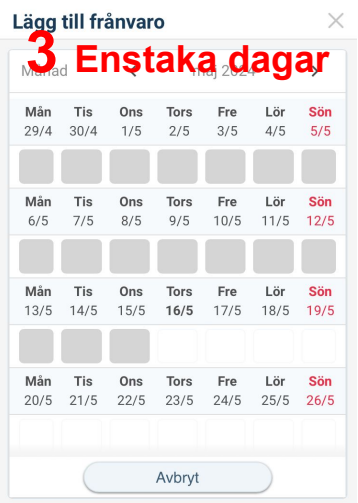

| <u>= 🖬 👪 🚺</u>                                   |                         | = 皆 🔁          |                              |
|--------------------------------------------------|-------------------------|----------------|------------------------------|
| Välj frånvaroorsak                               | sjuk 5                  | Schema 1       | G 5                          |
| Q Sök                                            | SwedenSickNew           | Datumperi <    | vecka 20 >                   |
| Intern utbildning                                | Välj tider för frånvaro | Mån Tis Ons    | Tors Fre Lör Sön             |
| OUTBOKAD TID                                     | Hela passet             | 13/5 14/5 15/5 | 16/5 17/5 18/5 19/5<br>8 tim |
| Rast                                             | Ange notering           | Sjukdom        |                              |
| Rast                                             | Skriv h                 | 07:00<br>16:00 |                              |
| Sjuk<br>Sjukdom                                  | Avbryt Spara            |                |                              |
| Tj <b>i del av dag</b><br>Tjänstledig del av dag |                         |                |                              |
| VAB                                              |                         |                |                              |